# ROOT Q for Trauma Ver1.0 <u>操作マニュアル</u>

初版

2012年5月

特定非営利活動法人(NPO) ヘルスサービスR&Dセンター(CHORD-J)

改版履歴

| 版数 | 発行日       | 備考 |
|----|-----------|----|
| 初版 | 2012/5/15 |    |

参照ドキュメント

■ROOT Q for Trauma インストールマニュアル

# 目次

| 1はじめに                                    |    |
|------------------------------------------|----|
| 1.1 表記規則                                 |    |
| 2 システムインストール方法                           |    |
| 3 システム起動方法                               |    |
| 4システムへのログイン                              | 4  |
| 4.1 ライセンス認証するには                          | 4  |
| 4.2 通常のログイン(ライセンス認証済みの場合)                |    |
| 4.3 試用ユーザでのログイン                          | 11 |
| 5 患者情報を登録するには                            |    |
| 5.1 患者情報を新規に登録するには                       |    |
| 5.2 患者情報を検索するには                          | 14 |
| 5.3 患者情報を編集するには                          | 16 |
| 5.4 患者情報の入力を完了とするには                      | 19 |
| 5.5 患者情報の入力完了を取り消すには                     | 20 |
| 6JTDB サーバとデータ通信するには                      |    |
| 6.1JTDB サーバとデータ同期をするには                   |    |
| 6.2JTDB サーバへ患者情報をアップロードするには              | 23 |
| 6.3JTDB サーバから患者情報をダウンロードするには             | 24 |
| 6.4JTDB サーバからユーザ情報をダウンロードするには            | 25 |
| 6.5ROOT Q β (Ver.0.9.1)からバージョンアップした施設の場合 |    |
| 7 患者情報を外部から取り込むには                        |    |
| 7.1 準備                                   |    |
| 7.2 外部データ取込の実行                           |    |
| 8動作環境を設定するには                             |    |
| 8.1 表示言語を切り替えるには                         |    |
| 8.2 画面表示のフォントサイズを変更するには                  |    |
| 9データベースをバックアップするには                       |    |
| 10 患者データを全て削除するには                        |    |
| 11 データベースをリストア(復元)するには                   |    |

# 1 はじめに

本書は、「ROOT Q for Trauma」(以下本システムといいます)の操作方法を説明するものです。

#### 1.1 表記規則

| 規則                | 意味                           |
|-------------------|------------------------------|
| 「大メニュ」            | メニューの名称を表します。メニューの大項目と小項目の間  |
| 「小メニュ」            | は、縦線で区切って表します。               |
|                   | 大カッコ内は、画面やダイヤログボックスに表示される文字、 |
|                   | またはキーボードのキーを表します。            |
| $\langle \rangle$ | 山カッコ内は、ユーザが入力する内容を表します。      |
| $\rightarrow$     | 操作したあとの結果を表します。              |
| <u>!</u><br>注意    | ご使用となるうえでの注意事項を表します。         |
| 参照                | ほかのマニュアルやヘルプの参照先を表します。       |

# 2 システムインストール方法

システムを利用するには、システムをご利用コンピュータにインストールをする必要があります。

参照 システムのインストール方法については、別紙「ROOT Q for Trauma インストールマ ニュアル」をご参照ください。

# 3 システム起動方法

デスクトップ上の「ROOT Q for Trauma」アイコンをダブルクリックします。

または

[スタート]-[すべてのプログラム]-[ROOT Q for Trauma]を選択します。

→これにより[ログイン]画面が表示されます。

# 4 システムへのログイン

システムを起動すると、ログイン画面が表示されます。

JTDB サーバとの通信を可能とするには、ライセンス認証をする必要があります。

ライセンス認証は1度行うと、次回ログイン以降、実施の必要はありません。

#### 4.1 ライセンス認証するには

<u>ライセンス認証をすると、下記の事項が可能になります。</u> ・JTDB サーバとの通信が可能となり、本システムに登録したデータを JTDB サーバにアッ プロード可能になります

・登録可能な最大患者数の制限が無くなります。

<u>ライセンス認証をするには、下記の条件を満たしていることが必要です。</u>

・インターネットに接続可能なコンピュータに本システムをインストールすること

ライセンス認証をするには、[ログイン]画面で下記の入力を行います。

①ユーザ名に、JTDBのユーザ名を入力します。

②パスワードに、JTDBのパスワードを入力します。

③[ライセンス認証]を押します。

| ログイン                   |                     |
|------------------------|---------------------|
| ROOT Q for Trauma (√Q) | Yer.1.0<br>試用版      |
| ユーザ名: 1                |                     |
| パスワード: 2               | ログイン( <u>O</u> )    |
|                        |                     |
| ୢ                      | 環境設定( <u>E)</u>     |
| うイセンス認証( <u>D</u> )    | English( <u>L</u> ) |
|                        | キャンセル( <u>C</u> )   |
|                        |                     |

次に、[施設 ID 入力]画面が表示されます。

| 施設ID入力  |                              |
|---------|------------------------------|
| 施設ID入力  |                              |
| 事務局より事前 | に通知されている施設IDを入力し「OK」を押してください |
| 施設ID:   | <b>(4)</b>                   |
|         | <b>5</b>                     |
|         |                              |
|         |                              |

④事務局より通知のあった施設 ID を入力します。

⑤[OK]を押します。

このあと、JTDB サーバとの通信が行われます。ライセンス認証が正常に完了すると、下記画面が表示されます。

| ユーザ情報ダウンロード          |
|----------------------|
| ユーザ情報のダウンロードが完了しました。 |
|                      |
|                      |
| ⑥閉じる(⊻)              |

⑥[閉じる]を押します。このあと[ログイン]画面が表示されます。

| ログイン      |              |                                         |
|-----------|--------------|-----------------------------------------|
| ROOT Q fo | rTrauma (√Q) | Yer.1.0                                 |
| ユーザ名:     | 0            | (                                       |
| パスワード:    | 8            | <ul> <li>      回 「ゴイン(回)    </li> </ul> |
|           |              | 環境設定(E)                                 |
|           |              | English( <u>L</u> )                     |
|           |              | キャンセル( <u>C</u> )                       |

⑦ユーザ名に、JTDBのユーザ名を入力します。

⑧パスワードに、JTDBのパスワードを入力します。

⑨[ログイン]を押します。下記の画面が表示されます。

| データ検索                                  |                                                                       |                                                                       |                                                 |                   |
|----------------------------------------|-----------------------------------------------------------------------|-----------------------------------------------------------------------|-------------------------------------------------|-------------------|
| ファイル( <u>E)</u> 編集( <u>E</u> ) JTDBサー/ | ヾ(」) 移行(S) オプション(O)                                                   | ヘルプ(円)                                                                |                                                 |                   |
| 患者基本情報で検索<br>JTDB ID:                  | ※新しい患者データを登録<br>・条件に該当する患者<br>・条件に該当する患者<br>・条件に該当する患者<br>※特定の患者を検索した | 暴する場合は条件を入力し「登録<br>が既に登録されている場合は該<br>が未登録の場合は新規登録画<br>い場合は条件を入力し「登録・↑ | №検索」を押します<br>当患者のデータが一覧に表<br>面が開きます<br>検索」を押します | 示されます             |
| 年齢: 性別:<br>入力完了者を検索 0件                 | <ul> <li>入院日:</li> <li>入院日:</li> <li>未完了者を検索</li> <li>0 倍</li> </ul>  | ⊊ 月                                                                   | 登録·検索                                           | Tooru<br>UTH SHIS |
| 」<br>表示対象切替え ○ 登録患者 (                  | ○ 削除された患者 ○ 全患者                                                       |                                                                       |                                                 |                   |
|                                        | 年齢  性別                                                                | 入院日                                                                   | 登録状態                                            | 入力状態              |
|                                        |                                                                       |                                                                       |                                                 |                   |
| 全選択                                    | 復帰                                                                    |                                                                       |                                                 | 編集                |
| 全解除                                    | 削除                                                                    |                                                                       |                                                 |                   |

注意 試用ユーザにて登録した患者データは、ライセンス認証後にライセンス認証ユーザ でログインした際に表示されます。(そして、ライセンス認証後は試用ユーザでログイン不可になります)

#### この後、JTDB サーバとの最初の同期をご実施ください。

# 注意 【重要】JTDB サーバとの最初の同期時の注意点

下記のいづれかに該当する場合、下記【\*1】の項をご確認いただいた後、同期をご実施 ください。

・試用ユーザでログインし患者データを登録した場合

・本システムのβバージョン(Ver0.9.1)を以前から使用し患者データを登録している施設

#### **(**\*1**)**

最初の同期時に、本システムに登録した患者情報は全てJTDB サーバにアップロードされ ます。このため、試用ユーザにて入力した本当ではない患者データや、WEB システム (<u>https://weds.shis.uth.tmc.edu/JTDB/index.cfm</u>)でJTDB サーバに登録済みの患者と同じ

患者のデータは、同期の前に、本システムでデータ削除をしてください。

12

参照 データ削除は、「5.3.2 患者情報の削除」項の完全に患者を削除するには、の手順 をご実施ください。 メニューより「JTDB サーバ」-「全て同期」を選択します。下記の画面が表示されます。

| JTDB Service                                                          |          |                     |  |
|-----------------------------------------------------------------------|----------|---------------------|--|
| 全て同期                                                                  |          |                     |  |
| ユーザ名:                                                                 | user0011 | ※ ユーサ名の表記<br>は1例です。 |  |
| パスワード: (                                                              | 0 ****   | -                   |  |
| JTDBサーバとの間でユーザデータ、患者データを同期します。<br>同期を実行するにはパスワードを入力し<br>「実行」を押してください。 |          |                     |  |
|                                                                       |          | キャンセル( <u>C</u> )   |  |

⑩パスワードを入力します。

①[実行]を押し、JTDB サーバとの同期を実行します。

※この後、JTDB サーバとの間で下記通信が順番に行われます。

・本システムで入力した患者情報が、JTDB サーバにアップロードされます。

・JTDB サーバの WEB システム(<u>https://weds.shis.uth.tmc.edu/JTDB/index.cfm</u>)で入力し た患者情報が、JTDB サーバから本システムにダウンロードされます。

・JTDB サーバに登録済みの利用者ユーザ情報が、JTDB サーバから本システムにダウン ロードされます。

同期が完了すると下記画面が表示されます。

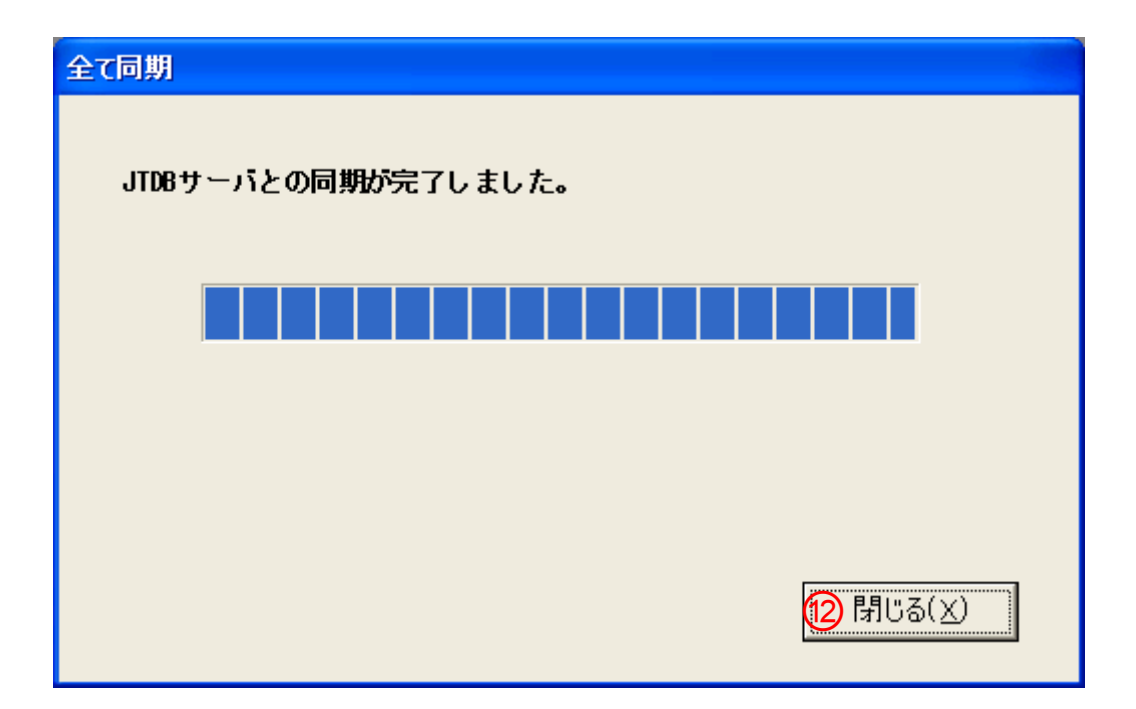

12[閉じる]を押します。

注意最初の同期は、JTDBサーバに既に登録されている患者数の量により時間がかかり ます。

# 4.2 通常のログイン(ライセンス認証済みの場合)

①ユーザ名に、JTDBのユーザ名を入力します。
 ②パスワードに、JTDBのパスワードを入力します。
 ③[ログイン]を押します。

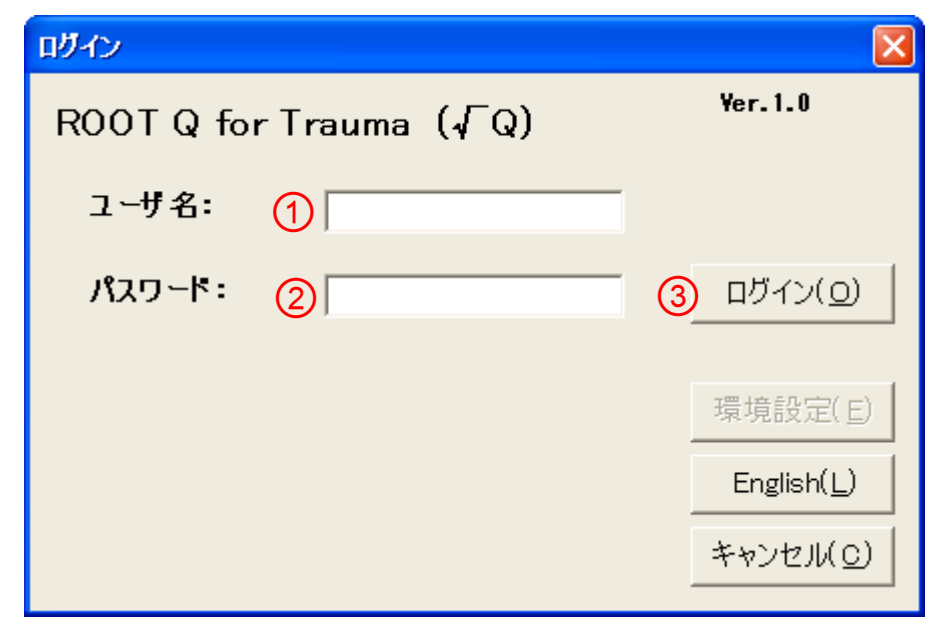

### 4.3 試用ユーザでのログイン

ライセンス認証を行う前に、下記の操作にて、試用ユーザ(rootq)でログインするとシステムを試用することができます。

①ユーザ名に< rootq >と入力します。

②パスワードに< trial > と入力します。

③[ログイン]を押します。

| ログイン         |            |   |                     |
|--------------|------------|---|---------------------|
| ROOT Q for T | rauma (√Q) |   | Yer.0.9.1.0<br>試用版  |
| ユーザ名: 1      | rootq      |   |                     |
| パスワード: 2     | жжжж       | 3 | ログイン( <u>0</u> )    |
|              |            |   | 環境設定(E)             |
| ライセンス        | 、認証(0)     | j | English( <u>L</u> ) |
|              |            |   | キャンセル( <u>C</u> )   |

試用ユーザの場合、以下の利用制限があります。

・JTDB サーバとの通信はできません。

・登録可能な患者数は最大 50 人迄です。

※ライセンス認証を実施すると、この制限はなくなります。 参照 ライセンス認証の手順は、「4.1 ライセンス認証するには」をご参照ください。

# 5 患者情報を登録するには

#### 5.1 患者情報を新規に登録するには

メニューより「ファイル」-「データ登録検索」を選択します。

①登録する患者の条件(JTDB ID、年齢、性別、入院日の何れか、または全て)を入力 します。

2[登録・検索]を押します。

| データ検索                                   |                                         |                                                      |                                      |         |
|-----------------------------------------|-----------------------------------------|------------------------------------------------------|--------------------------------------|---------|
| ファイル( <u>E</u> ) 編集( <u>E</u> ) JTDBサー, | ヾ(」) 移行(S) オプション(Q)                     | ヘルプ(圧)                                               |                                      |         |
| 患者基本情報で検索                               | ※新しい患者データを登<br>・条件に該当する患ョ<br>・条件に該当する患ョ | 録する場合は条件を入力し「登録<br>者が既に登録されている場合は該<br>者が来容録の場合は新調容録画 | ・検索」を押します<br>当患者のデータが一覧に表示<br>面が開きます | されます    |
| JTDB ID: 1101                           | ※特定の患者を検索した                             | たい場合は条件を入力し「登録・札                                     | 統立を押します                              |         |
| 年齡: 55 性別: 男                            | 性 💌 入院日: 💼 20                           | 12 年 05 月 07 日                                       | 2                                    | ユーザ0011 |
| 入力完了者を検索 97 件                           | 未完了者を検索 <u>22</u>                       | <u>件</u>                                             | 登録· 検索                               | が色言文しして |
| 表示対象切替え 🖲 登録患者                          | ○ 削除された患者 ○ 全患者                         | 2                                                    |                                      |         |
| 選択 JTDB ID                              | 年齢  性別                                  | 入院日                                                  | 登録状態                                 | 入力状態    |
|                                         |                                         |                                                      |                                      |         |
|                                         |                                         |                                                      |                                      |         |
|                                         |                                         |                                                      |                                      |         |
|                                         |                                         |                                                      |                                      |         |
|                                         |                                         |                                                      |                                      |         |
|                                         |                                         |                                                      |                                      |         |
|                                         |                                         |                                                      |                                      |         |
|                                         |                                         |                                                      |                                      |         |
|                                         |                                         |                                                      |                                      |         |
|                                         |                                         |                                                      |                                      |         |
|                                         |                                         |                                                      |                                      |         |
|                                         |                                         |                                                      |                                      |         |
| A 331 m                                 |                                         |                                                      |                                      |         |
|                                         | 復帰                                      |                                                      |                                      | 編集      |
| 全解除                                     | 削除                                      |                                                      |                                      |         |

ここで、上記で条件に入力した患者情報が、データベースに登録されていない場合は、以下の画面が表示されます。

③[登録]を押します。

| Į, | 自者データ新規登録 |                    |
|----|-----------|--------------------|
|    | 患者テータ新規登録 |                    |
|    | JTDB ID:  | 1101               |
|    | 年齡:       | 55                 |
|    | 月齡:       |                    |
|    | 性別:       | 男性                 |
|    | 入院日:      | ■ 2012 年 05 月 07 日 |
|    |           |                    |
|    | 0         |                    |
|    | 登録(∑)     | キャンセル( <u>C</u> )  |

次に、以下の画面が表示されます。この画面で患者情報を編集していきます。

編集操作については、「5.3 患者情報を編集するには」をご参照ください。

| データ登録ー患者初期          | 情報              |                          |           |                  |                   |           |                   |
|---------------------|-----------------|--------------------------|-----------|------------------|-------------------|-----------|-------------------|
| ファイル(E) 編集(E) 、     | JTDBサーバ(J) 移行(S | i) オプション( <u>0</u> ) ヘルブ | (H)       |                  |                   |           |                   |
| JTDB ID: 1101 年齡: 5 | 55 月齡: 性別: 男性 : | 病院到着日: 2012 年(           | 15月07日    |                  |                   |           | ユーザ0011           |
| 患者初期情報(F2)          | 病院前情報(F3)       | 転送情報(F4)                 | 来院時情報(F5) | 検査・処置・手術<br>(F6) | 診断名と損傷重傷<br>度(F7) | 入退院情報(F8) | 施設001             |
| 患者初期情報              |                 |                          |           |                  |                   |           |                   |
| JTDB ID(*):         | 1101            |                          |           |                  |                   |           |                   |
| 年齡(*):              | 55              | 月齡:                      | ĺ         |                  |                   |           |                   |
| 性別(*):              | 男性              | •                        |           |                  |                   |           |                   |
| 受傷日時:               | 二 年             | П я П в Г                | 時一分 「     | 推定 🔲 不明          |                   |           |                   |
| 外傷原因(*):            |                 | •                        |           |                  |                   |           |                   |
| 外傷分類(*):            | ● 未入力 ○ 鈍       | 的 ○ 鋭的 ○ 熱傷              | ○他 ○不明    |                  |                   |           |                   |
| 受傷機転(*):            |                 | 明 C 該当なし                 |           |                  |                   |           |                   |
|                     |                 |                          |           |                  |                   |           |                   |
|                     |                 |                          |           |                  |                   |           |                   |
|                     |                 |                          |           |                  |                   |           |                   |
|                     |                 |                          |           |                  |                   |           |                   |
|                     |                 |                          |           |                  |                   |           |                   |
|                     |                 |                          |           |                  |                   |           |                   |
|                     |                 |                          |           |                  |                   |           |                   |
|                     |                 |                          |           |                  |                   |           |                   |
|                     |                 |                          |           |                  |                   |           |                   |
|                     |                 |                          |           |                  |                   |           |                   |
|                     |                 |                          |           |                  |                   |           |                   |
|                     |                 |                          |           |                  |                   |           |                   |
|                     | リセット            |                          |           |                  |                   |           | 一覧へ戻る( <u>B</u> ) |
| A                   |                 |                          |           |                  |                   |           |                   |
|                     |                 |                          |           |                  |                   |           |                   |

▲▲▲ 注意 JTDBID 登録時の注意

JTDB ID には患者を識別する IDを登録します。JTDB ID から患者個人の特定が

できないよう、JTDB ID には院内のカルテ番号・患者 ID とは別の ID を登録してく ださい。

#### 5.2 患者情報を検索するには

メニューより「ファイル」-「データ登録検索」を選択します。

<u>検索方法1)</u>

①検索する患者条件(JTDB ID,年齢,性別,入院日の何れか)を入力します。

②[登録・検索]を押します。(ここで条件に該当する患者情報が存在しない場合は、

患者新規登録画面が表示されます。再検索する場合は同画面をキャンセルした

後、再検索してください)

#### <u>検索方法2)</u>

③[入力完了者]をクリックします。

または

④[入力未完了者]をクリックします。

| アイル化       編集(E) JTDBサーパ(J) 移行(S) オブション(O) ヘルブ(H)         集者基本情報で検索       ※新しい集者デークを登録する場合は条件を入力し「登録・検索」を押します。<br>ま会社に経営する事が未登録の場合は新得登録価」が留ます。<br>##200年者を検索したい場合は条件を入力し「登録・本末されます。<br>##20日本者を検索したい場合は条件を入力し「登録・本末されます。<br>##20日本者を検索したい場合は条件を入力し「登録・本末されます。<br>##20日本者を検索したい場合は条件を入力し「登録・本末されます。<br>##2001         入力完了者を検索       97.件       3       未完了者を検索 22.件       ④       ①       ①       …       …       …       …       …       …       …       …       …       …       …       …       …       …       …       …       …       …       …       …       …       …       …       …       …       …       …       …       …       …       …       …       …       …       …       …       …       …       …       …       …       …       …       …       …       …       …       …       …       …       …       …       …       …       …       …       …       …       …       …       …       …       …       …       …       …       …       …       …       …       …       …       …       …       …       …       …       …       …       …       …       …       …       …       …       …       …       …       … <td< th=""></td<> |
|----------------------------------------------------------------------------------------------------|
| ▲者基本情報で検索 ※新しい患者デークを登録する場合は条件を入力し「登録・検索」を押します<br>・条件に設当する事者が未登録の場合は新規登録画 即が開たす。<br>※特定の患者を検索したい場合は条件を入力し「登録・検索」を押します<br>・条件に設当する事者が未登録の場合は新規登録画 即が開たす。<br>※特定の患者を検索したい場合は条件を入力し「登録・検索」を押します<br>・条件に設当する事件のにはます。<br>※特定の患者を検索したい場合は条件を入力し「登録・検索」を押します<br>・<br>全体に設当する事件のにはます。<br>登録・検索 ユーザ0011<br>登録・検索 ユーザ0011<br>登録・検索 ユーザ0011<br>登録・検索 ユーザ0011<br>登録・検索 ユーザ0011<br>登録・検索 ユーザ0011<br>登録のでは、 金録患者 ○ 削除された患者 ○ 全患者<br>選択 「JTDB ID   年齢 性BJ  入院日   登録状態   入力状態                                                                                                    |
| ・条件に該当する患者が未登録の場合は新規登録画のが開きす         **特定の患者を検索したい場合は条件を入力し「登録・4 笑」を押します         1       …       性別!       入院日:       二       一月       ②       二-+f0011         入力完了者を検索       97.件       ③       未完了者を検索       22.件       ④       登録・検索       2f0011         入力完了者を検索       97.件       ③       未完了者を検索       22.件       ④       登録・検索       2f0011         表示対象切替え © 登録患者 ○ 削除された患者 ○ 全患者          ●       ●       ●         表示対象切替え © 登録患者 ○ 削除された患者 ○ 全患者          ●       ●       ●          ●       ●       ●       ●       ●       ●       ●       ●          ●       ●       ●       ●       ●       ●       ●       ●       ●       ●       ●       ●       ●       ●       ●       ●       ●       ●       ●       ●       ●       ●       ●       ●       ●       ●       ●       ●       ●       ●       ●       ●       ●       ●       ●       ●       ●       ●       ●       ●       ●       ●       ●       ●       ●       ●       ●       ●       ●                                                                                                    |
| 1               日日:             日             日日:             日日:             日日:             日日:             日日:             日日:             日日:             2.2-+70011             施設001              施設001              売                                                                                                    |
| 入力完了者を検索     97.件     3     未完了者を検索     登録・検索     施設0011       表示対象切替え     ● 登録表書     ● 削除された患者     ○ 全患者       選択     JTDB ID     (年齢)     性別     入院日     ● 登録状態     入力状態                                                                                                    |
| 表示対象切替え © 登録患者 © 削除された患者 © 全患者<br>選択   JTDB ID   年齢   性別   入院日   登録状態   入力状態                                                                                                    |
| 選択         JTDB ID         年齢         性別         入院日         登録状態         入力状態                                                                                                    |
|                                                                                                    |
|                                                                                                    |
|                                                                                                    |
|                                                                                                    |
|                                                                                                    |
|                                                                                                    |
|                                                                                                    |
|                                                                                                    |
|                                                                                                    |
|                                                                                                    |
|                                                                                                    |
|                                                                                                    |
|                                                                                                    |
|                                                                                                    |
| 全選択         復帰         編集                                                                                                    |
|                                                                                                    |

| 7 | 一好検索               |                  |               |                                 |                                   |                                     |                  |
|---|--------------------|------------------|---------------|---------------------------------|-----------------------------------|-------------------------------------|------------------|
|   | ファイル( <u>F</u> ) 編 | 11日日 (E) JTDBサ   | -バ(J) 移行(S) > | オプション( <u>0</u> )               | ヘノレプ(圧)                           |                                     |                  |
|   | 患者基本情報             | 服で検索             | ※新しい患者        | ー<br>データを登録。<br>ネン・オス・男子が       | する場合は条件を入力し「登録<br>(語に奈穏されている場合)(語 | 。<br>「「検索」を押します。<br>光度来のデータが、「覧(つき) | ⊧_*h±+           |
|   |                    |                  |               | &ヨ9つ思有//<br>亥当する患者が<br>まちやました// | 「玩に豆球で11しいる場合は該<br>「未登録の場合は新規登録画  | ヨ恵者のテーダが一覧にす<br>面が開きます<br>合売にも押します  | 2014 C4 (94 9    |
|   | JTDB ID:           | 1                | **特定の患:       | 首を快楽したい                         | 場合は発汗を八月し「豆豚"れ                    | 東糸」を打せします                           |                  |
|   | 年齢:                | 性別:              | ▼ 入院E         | 1: 💼 🔽                          |                                   |                                     | ⊐ <b>_</b> ₩0011 |
|   | 入力完了               | 者を検索 <u>97 件</u> | 未完了者          | を検索 <u>23 件</u>                 |                                   | 登録·検索                               | 拉設001            |
|   | 表示対象切替             | た 🖲 登録患者         | ○ 削除された患者     | ○ 全患者                           |                                   |                                     |                  |
|   | 選択                 | JTDB ID          | △│年齢          | 性別                              | 入院日                               | 登録状態                                | 入力状態 ▲           |
| 3 |                    | 0011             | 80            | 男性                              | 2009/09/25                        | 有効                                  | 未完了              |
| 4 |                    | 0012             | 14            | 男性                              | 2012/05/01                        | 有効                                  | 未完了              |
|   |                    | 0013             | 30            | 女性                              | 2011/07/30                        | 有効                                  | 未完了              |
|   |                    | <u>0014</u>      | 28            | 女性                              | 2011/09/01                        | 有効                                  | 未完了              |
|   |                    | <u>0015</u>      | 54            | 男性                              | 2012/05/03                        | 有効                                  | 未完了              |
|   |                    | <u>0016</u>      | 32            | 女性                              | 2012/05/06                        | 有効                                  | 未完了              |
|   |                    | <u>0017</u>      | 73            | 男性                              | 2011/12/31                        | 有効                                  | 未完了              |
|   |                    | <u>0018</u>      | 23            | 女性                              | 2012/02/16                        | 有効                                  | 未完了              |
|   |                    | <u>0019</u>      | 44            | 男性                              | 2011/11/29                        | 有効                                  | 未完了              |
|   |                    | 0020             | 56            | 男性                              | 2011/07/25                        | 有効                                  | 未完了              |
|   |                    | 0021             | 42            | 女性                              | 2011/11/15                        | 有効                                  | 未完了              |
|   |                    | 0022             | 81            | 男性                              | 2011/11/30                        | 有効                                  | 未完了              |
|   |                    | 0023             | 46            | 男性                              | 2011/09/16                        | 有効                                  | 未完了              |
|   |                    | 0024             | 25            | 女性                              | 2011/12/03                        | 有効                                  | 未完了              |
|   |                    | 0025             | 2             | 男性                              | 2012/01/01                        | 有効                                  | 未完了              |
|   |                    | 0026             | 43            | 男性                              | 2011/12/20                        | 有効                                  | 未完了              |
|   |                    | 0027             | 75            | 女性                              | 2012/05/07                        | 有効                                  | 未完了              |
|   |                    | 0028             | 83            | 女性                              | 2011/12/31                        | 有効                                  | 未完了              |
|   |                    | <u>0029</u>      | 47            | 女性                              | 2011/08/03                        | 有効                                  | 未完了              |
| Τ | 全                  | :選択              | 復帰            |                                 |                                   |                                     | 編集               |
|   | 全                  | 解除               | 削除            |                                 |                                   |                                     |                  |

#### ⑤条件に一致する患者情報の一覧が表示されます。

#### ⑥表示対象を、切り替えることができます。

| 6        |       |               |          |         |            |      |      |  |
|----------|-------|---------------|----------|---------|------------|------|------|--|
| $\smile$ | 表示対象切 | 替え 🖲 登録患者     | ○ 削除された; | 患者 〇 全患 | :者         |      |      |  |
|          | 選択    | JTDBID        | △│年齢     | 性別      | 入院日        | 登録状態 | 入力状態 |  |
|          |       | <u>099111</u> | 30       | 男性      | 2008/10/01 | 有効   | 未完了  |  |
|          |       | 099112        | 30       | 男性      | 2008/10/01 | 有効   | 未完了  |  |

⑦一覧の各項目のタイトル部をクリックすることにより、クリックした項目でソートして表示 ができます。また同じ項目をクリックする毎に昇順、降順を切り替えることができます。

| $\overline{7}$ | <i>"</i>      | いてあり。また | 回し項日 | をクリックタる母   | 日ー升順、隣順を切 | り省んることかでき | : よ 9 |
|----------------|---------------|---------|------|------------|-----------|-----------|-------|
| Ч              | JTDBID        | △│年齢    | 性別   | 入院日        | 登録状態      | 入力状態      |       |
|                | <u>099111</u> | 30      | 男性   | 2008/10/01 | 有効        | 未完了       |       |
|                | 099112        | 30      | 男性   | 2008/10/01 | 有効        | 未完了       |       |
|                | <u>099113</u> | 30      | 男性   | 2008/08/14 | 有効        | 未完了       |       |

#### 5.3 患者情報を編集するには

#### 5.3.1 編集する患者情報の選択

編集する患者を選択します。選択方法は2通りあります。

<u>選択方法1)</u>

①選択する患者の JTDB ID(青字の部分)をクリックします。

<u> 選択方法2)</u>

②行を選択し、[編集]を押します。(行を選択すると色が変わります。画面例では1 行目が選択された状態です)

| データ検索                              |                                      |                                                                                                    |                                                                     |                                                                               |                                                          |                              |          |
|------------------------------------|--------------------------------------|----------------------------------------------------------------------------------------------------|---------------------------------------------------------------------|-------------------------------------------------------------------------------|----------------------------------------------------------|------------------------------|----------|
| ファイル(E) 編                          | 嘉集( <u>E</u> ) JTDBサーバ(              | 」) 移行( <u>S</u> )                                                                                    | オプション( <u>0</u> )                                                   | ヘルプ(王)                                                                        |                                                          |                              |          |
| 患者基本情報<br>JTDB ID:<br>年齢:<br>入力完了: | 服で検索<br>【<br>性別:<br>者を検索 <u>97 件</u> | <ul> <li>※新しい患<br/>・条件に<br/>・条件に</li> <li>※特定の患</li> <li>、特定の患</li> <li>、大院</li> <li>未完了者</li> </ul> | 者データを登録<br>該当する患者か<br>該当する患者か<br>者を検索したい<br>∃: □□<br>を検索 <u>23件</u> | する場合は条件を入力し「登録<br>「既」登録されている場合は第<br>「未登録の通合は新規型録画<br>「場合は条件を入力し「登録・・<br>年 月 日 | 禄・検索」を押します<br>当患者のデータが一覧にま<br>通が開きま<br>検索」を押します<br>登録・検索 | <del>え、サ</del> 0011<br>施設001 |          |
| 表示対象切替                             | 乾え 🖲 登録患者 🛛 🗌                        | 削除された患者                                                                                              | ○ 全患者                                                               |                                                                               |                                                          |                              |          |
| 選択                                 | JTDB ID                              | △│年齢                                                                                                 | 性別                                                                  | 入院日                                                                           | 登録状態                                                     | 入力状態                         | <b>▲</b> |
|                                    | 0011                                 | 80                                                                                                   | 男性                                                                  | 2009/09/25                                                                    | 有効                                                       | 未完了                          |          |
|                                    | 0012 (1)                             | 14                                                                                                   | 男性                                                                  | 2012/05/01                                                                    | 有効                                                       | 未完了                          |          |
|                                    | 0013                                 | 30                                                                                                   | 女性                                                                  | 2011/07/30                                                                    | 有効                                                       | 未完了                          |          |
|                                    | <u>0014</u>                          | 28                                                                                                   | 女性                                                                  | 2011/09/01                                                                    | 有効                                                       | 未完了                          |          |
|                                    | <u>0015</u>                          | 54                                                                                                   | 男性                                                                  | 2012/05/03                                                                    | 有効                                                       | 未完了                          |          |
|                                    | <u>0016</u>                          | 32                                                                                                   | 女性                                                                  | 2012/05/06                                                                    | 有効                                                       | 未完了                          |          |
|                                    | <u>0017</u>                          | 73                                                                                                   | 男性                                                                  | 2011/12/31                                                                    | 有効                                                       | 未完了                          |          |
|                                    | <u>0018</u>                          | 23                                                                                                   | 女性                                                                  | 2012/02/16                                                                    | 有効                                                       | 未完了                          |          |
|                                    | <u>0019</u>                          | 44                                                                                                   | 男性                                                                  | 2011/11/29                                                                    | 有効                                                       | 未完了                          |          |
|                                    | 0020                                 | 56                                                                                                   | 男性                                                                  | 2011/07/25                                                                    | 有効                                                       | 未完了                          |          |
|                                    | <u>0021</u>                          | 42                                                                                                   | 女性                                                                  | 2011/11/15                                                                    | 有効                                                       | 未完了                          |          |
|                                    | 0022                                 | 81                                                                                                   | 男性                                                                  | 2011/11/30                                                                    | 有効                                                       | 未完了                          |          |
|                                    | 0023                                 | 46                                                                                                   | 男性                                                                  | 2011/09/16                                                                    | 有効                                                       | 未完了                          |          |
|                                    | 0024                                 | 25                                                                                                   | 女性                                                                  | 2011/12/03                                                                    | 有効                                                       | 未完了                          |          |
|                                    | 0025                                 | 2                                                                                                    | 男性                                                                  | 2012/01/01                                                                    | 有効                                                       | 未完了                          |          |
|                                    | 0026                                 | 43                                                                                                   | 男性                                                                  | 2011/12/20                                                                    | 有効                                                       | 未完了                          |          |
|                                    | 0027                                 | 75                                                                                                   | 女性                                                                  | 2012/05/07                                                                    | 有効                                                       | 未完了                          |          |
|                                    | 0028                                 | 83                                                                                                   | 女性                                                                  | 2011/12/31                                                                    | 有効                                                       | 未完了                          |          |
|                                    | 0029                                 | 47                                                                                                   | 女性                                                                  | 2011/08/03                                                                    | 有効                                                       | 未完了                          |          |
| 全<br>全                             | È選択<br>≝解除                           | 復帰<br>3 削除                                                                                           |                                                                     |                                                                               |                                                          | 2 編集                         |          |

#### 5.3.2 患者情報の削除

③[選択]欄にてチェックした患者を削除します。

ここで削除した患者は、まだ完全には削除されていません(論理削除の状態)。

#### 完全に患者を削除するには

[表示対象切替]欄で[削除された患者]を選択します。次に、削除された患者の一覧が表示 されますので、対象患者を選択し[完全に削除]を押します。

#### 5.3.3 患者情報編集の基本操作

患者を選択すると、下記の編集画面が表示されます。

ここでは編集の基本操作を説明します。

|   | データ登録一患者初期情報                                                                                                    | J |
|---|----------------------------------------------------------------------------------------------------|---|
|   | ファイル(E) 編集(E) JTDBサーバ(J) 移行(S) オブション(Q) ヘルブ(H)                                                                                                    |   |
|   | JTDB ID: 0011 年齢: 34 月齢: 性別: 男性 病院到着日: 2009 年 9 月 25 日 ユーザ0011                                                                                                    | 1 |
| 1 |                                                                                                    |   |
|   | ##3099f##         JTOB       0*1:         34       月胎:         雪橇目時:       12000年9月25日11時0分 F推定「不明<br>外傷原因(*):         外傷分類(*):       年入力・銘約 C 税約 C 税約 C 税約 C 税         受傷機転(*):(1)       軽約         受傷機転(*):(2)       軽約         受傷機転(*):(1)       軽約         受傷機転(*):(2)       軽約         受傷機転(*):(2)       軽約         交換       200         第       200         (6)       2 |   |
|   | 3     4                                                                                                    |   |

①編集する情報のカテゴリを選択します。マウスでクリックする方法の他にファンクション キー(F2~F8)でも選択ができます。

②項目名の右に(\*)と表示されている項目は、必須入力項目です。

③編集した情報をデータベースに登録します。

※このボタンを押したときの他に、以下の操作をした時に情報がデータベースに

自動的に登録されます。

・①のカテゴリ表示を切り替えた時(例:患者初期情報が選択されている状

態で、病院前情報を選択したとき)

・メニューから別機能を呼び出したとき

・⑤[一覧へ戻る]を押したとき

④編集したデータを、画面表示時の状態に戻します。但し本画面から呼ばれるサブ画面で 登録したデータは元には戻りません。

⑤患者情報の一覧に戻ります。

⑥編集エリアにあるボタンを押すと、以下のようなサブ画面が表示されます(この例では受 傷機転)。

| 钝的                           | 交通事故                                          | 🗆 四輪車両運転者 👘 四輪車助手席同乗 👘 四輪車後部座席同乗                                                            |
|------------------------------|-----------------------------------------------|---------------------------------------------------------------------------------------------|
|                              |                                               | 自動二輪車運転者 🔲 自動二輪車同乗者 🔲 自転車走行中                                                                |
|                              |                                               | □ 歩行者 □ その他の車両乗車中                                                                           |
|                              | 墜落、転落                                         | □ 墜落(高所から) □ 転倒 □ 転落(階段等)                                                                   |
|                              | 機械による外傷                                       | 🗆 回転体機械 🗔 プレス機 🔲 その他                                                                        |
|                              | 落下物、爆発物等                                      | 🗆 落下物、飛来物 🔲 爆発                                                                              |
|                              | 挟圧                                            | □ 重量物による 扶圧 □ 家屋倒壊、土砂崩れ等                                                                    |
|                              | 鉄道闊連                                          | □ 電車に轢過、接触等                                                                                 |
|                              | スポーツ中の事故                                      | □ スポーツ中の事故                                                                                  |
|                              | その他                                           | □ その他の機転による鈍的損傷                                                                             |
| 说的                           | 🗆 刺創、切創 🔲 銃創                                  | □ 杙創〈刺杭創〉 □ その他の機転による鋭的損傷                                                                   |
| 熱傷                           | □火炎 □熱湯 □ 熳                                   | 発 🗔 化学物質 🔲 その他                                                                              |
| HISからの参<br>008年10月<br>急隊の現著8 | 照情報<br>1日、16時頃(二自転車で走行中)<br>寺、意識は清明で受け答えもハッキ! | こ、左折しようとした車に巻き込まれた。転倒した際に、左脇腹をガードレールになくぶつけた。救<br>してした。血圧100/60、原拍110/分、呼吸数25回/分。  6時30分に開着。 |

サブ画面でデータの登録ができます。[HIS からの参照情報]欄には、外部データ から取込んだ参照情報が表示されます。サブ画面ではこの参照情報を参考にしな がら、データの編集ができます。

⑦選択したカテゴリによっては、以下の画面のようにサブカテゴリ(薄い青い部分)がありま す(下記例は病院前情報の場合)。

| データ登録ー病院前情報                          |                                                                                                    |              |
|--------------------------------------|----------------------------------------------------------------------------------------------------|--------------|
| ファイル( <u>E</u> ) 編集( <u>E</u> ) JTDI | Bサーバ(J) 移行(S) オブション(Q) ヘルブ(H)                                                                                                    |              |
| JTDB ID: 0011 年齡: 34 )               | 月齡: 性別: 男性 病院到着日: 2009 年 9 月 25 日                                                                                                    | ューザ0011      |
| 患者初期情報(F2)                           | 京院前情報(F3) 転送情報(F4) 来院時情報(F5) 検査・処置・手術 診断名と損傷重傷 入退院情報(F8) 人退院情報(F8) 人退院情報(F8) 人退院情報(F8) 人退院情報(F8) 人退院情報(F8) 人退院情報(F8) 人退院情報(F8) 人退院情報(F8) 人退院情報(F8) 人退院情報(F8) 人退院情報(F8) 人退院情報(F8) 人退院情報(F8) 人退院情報(F8) 人退院情報(F8) 人退院情報(F8) 人退院情報(F8) 人退院情報(F8) 人退院情報(F8) 人退院情報(F8) 人退院情報(F8) 人退院情報(F8) 人退院情報(F8) 人退院情報(F8) 人退院情報(F8) 人退院 人退院 人 | 施設001        |
| 病院前情報 病院前                            | 処置・救急隊到着時の所見                                                                                                    |              |
| 病院前情報                                |                                                                                                    |              |
| 搬送経路(*):                             | 現場加ら直接救急撤送                                                                                                    |              |
| 搬送方法(*):                             | □ 未入力 🔽 救急車 □ ドクターカー □ 自家用車 □ ヘリ                                                                                                    |              |
|                                      | □ 独歩 □ □ 他 □ □ □ □ □ □ □ □ □ □ □ □ □ □ □ □                                                                                                    |              |
| 消防機関名:                               |                                                                                                    |              |
| 覚知日時(*):                             | □ 2009 年 9 月 25 日 11 時 20 分 「 推定 「 不明                                                                                                    |              |
| 到著日時(*):                             | □ 2009 年 9 月 25 日 11 時 25 分 「 推定 「 不明                                                                                                    |              |
| 傷病者接触日時:                             | □ 2009 年 9 月 25 日 11 時 25 分 「 推定 「 不明                                                                                                    |              |
| 現発日時(*):                             | □ 2009 年 9 月 25 日 11 時 50 分 「 推定 「 不明                                                                                                    |              |
| 病院着日時(*):                            | □ 2009 年 9 月 25 日 11 時 55 分 「 推定 「 不明                                                                                                    |              |
| 救急救命士同乗(*):                          |                                                                                                    |              |
| 搬送時間:                                | 00:30 (自動計算)到着日時~病院着日時                                                                                                    |              |
|                                      |                                                                                                    |              |
|                                      |                                                                                                    |              |
|                                      |                                                                                                    |              |
|                                      |                                                                                                    |              |
|                                      |                                                                                                    |              |
|                                      |                                                                                                    |              |
|                                      |                                                                                                    |              |
|                                      |                                                                                                    |              |
| 登録(X) Ut                             | 2914 -                                                                                                    | →覧へ戻る(旦) 🛛 🗍 |
|                                      |                                                                                                    |              |

⑧入力を完了した情報は、本画面で操作は可能ですが、データベースへの登録はできま せん。入力完了の患者情報の場合、画面の下部に以下のメッセージが表示されます。

※このデータは完了データのため、編集してもデータベースには反映されません。

入力を完了した情報を編集するには、完了を取り消す必要があります。

#### 5.4 患者情報の入力を完了とするには

①[入退院情報]を選択します。

②チェックを入れます。

③[登録]を押します。

| データ登録ー入退院情報                                                                    |                   |
|--------------------------------------------------------------------------------|-------------------|
| ファイル(E) 編集(E) JTDBサーバ(J) 移行(S) オブション(O) ヘルブ(H)                                 |                   |
| JTDB ID: 0011 年齡: 34 月齡: 性別: 男性 病院到着日: 2009 年 9 月 25 日                         | 2-#0011           |
| 患者初期情報(F2) 病院前情報(F3) 転送情報(F4) 来院時情報(F5) 検査・処置・手術 度(F7) シリアン (F6) たい名と損傷重傷 入退院に | 韩髦(F8) 施設001      |
| 人退院情報 。 截能的自立度評価法 FIM)                                                         |                   |
| 入退院情報                                                                          |                   |
| 入院日(*): 🔤 2009 年 9 月 25 日 「推定 「不明                                              |                   |
| 初期治療後入院病績(*): (教命教急センター(ICU) ・                                                 |                   |
| 入院(後診療科(*): 🔽 未入力 🔽 救急科(救急専従医) 🗌 外科 厂 脳外科                                      |                   |
| □ 盆形外科 □ 形成外科 □ 他 □ 不明                                                         |                   |
| 人工呼吸管理日数: 日 ICU在室日数: 日                                                         |                   |
| 救急部退出/転料日(*): 🔤 🔲 年 🗌 月 🗌 日 🦷 一 一 一 推定 「 不明                                    |                   |
| 教急部管理日数: 日(自動計算)入院日〜教急部退出/転科日                                                  |                   |
| 退院日(*): 年 月 日 「 推定 「 不明                                                        |                   |
| 退院後転出先(*): 未入力                                                                 |                   |
| 入院日数: 日(自動計算)入院日~退院日                                                           |                   |
| 死亡時刻:                                                                          |                   |
| 部検: 未入力 💌                                                                      |                   |
|                                                                                |                   |
|                                                                                |                   |
| 3                                                                              |                   |
| 登録(X) リセット                                                                     | 一覧へ戻る( <u>B</u> ) |

②にチェックを入れた時に、必須入力項目が入力されていない場合、以下の画面が表示 されます。未入力のままで完了するには、[OK]を押します。未入力の項目を入力し直すに は、[キャンセル]を押します。

| 必須入力項目チェック                     |                  |  |
|--------------------------------|------------------|--|
| 画面名                            | 項目名              |  |
| 来院時情報                          | 収縮期血圧            |  |
|                                | 呼吸数              |  |
|                                | 来院時GCS - E       |  |
|                                | 来院時GCS - V       |  |
|                                | 来院時GCS - M       |  |
| 診断名と損傷重症度                      | AIS] - 1998      |  |
|                                |                  |  |
|                                |                  |  |
| ら須入力項目に未入力デー<br>未入力のまま「入力売了」しま | タが存在します。<br>ますか? |  |

# 5.5 患者情報の入力完了を取り消すには

①[入退院情報]を選択します。

②チェックを外します。

③[登録]を押します。

| データ登録ー入退院情報              |                                                                  |
|--------------------------|------------------------------------------------------------------|
| ファイル(E) 編集(E) JTDBサー     | パリ 移行(S) オブション(D) ヘルプ(H)                                         |
| JTDB ID: 0011 年齡: 34 月齡: | 性別:男性病院到着日: 2009年9月25日 (1) 2~~~~~~~~~~~~~~~~~~~~~~~~~~~~~~~~~~~~ |
| 患者初期情報(F2) 病院前           | 竹精報(F3) 転送情報(F4) 来院時情報(F5) 検査・処置・手術 診断名と損傷重傷 入退院情報(F8) 施設001     |
| 入退院情報 機能的自主              | D度評価次FIM)                                                        |
| 入退院情報                    |                                                                  |
| 入院日(*):                  |                                                                  |
| 初期治療後入院病棟(*):            | 教命教急センター(ICU)      ▼                                             |
| 入院後診療科(*):               | □ 未入力   ☑ 救急料(救急専従医) □ 外科 □ 脳外科                                  |
|                          | 「整形外科 「形成外科 」 「他 」「不明                                            |
| 人工呼吸管理日数:                |                                                                  |
| 救急部退出/転科日(*):            |                                                                  |
| 救急部管理日数:                 | 日(自動計算)入院日~救急部退出/転科日                                             |
| 退院日(*):                  |                                                                  |
| 退院後転出先(*):               | 未入力   ▼                                                          |
| 入院日数:                    | 日(自動計算)入院日~週院日                                                   |
| 死亡時刻:                    |                                                                  |
| 部検:                      | 未入力                                                              |
|                          |                                                                  |
|                          |                                                                  |
| 0                        |                                                                  |
| <br>登録(X) リセット           | 覧へ戻る( <u>B</u> )                                                 |

## 6 JTDB サーバとデータ通信するには

JTDB サーバとデータ通信をするには、インターネットに接続可能なコンピュータに本システムをインストールする必要があります。

JTDB サーバにアップロードされたデータは、日本外傷データバンクに反映されます。

本機能を利用するには、ライセンス認証を行う必要があります。

●照 ライセンス認証の手順は、「4.1 ライセンス認証するには」をご参照ください。

#### 6.1 JTDB サーバとデータ同期をするには

メニューより「JTDB サーバ」-「全て同期」を選択します。

①パスワードを入力します。

②[実行]を押し、JTDB サーバとの同期を実行します。

| JTDB Service                             |                                    |                     |
|------------------------------------------|------------------------------------|---------------------|
| 全て同期                                     |                                    |                     |
| ユーザ名:                                    | user0011                           | ※ ユーサ名の表記<br>は1例です。 |
| パスワード: <mark>(</mark>                    | 1 ***                              | _                   |
| JTDBサーバとの間で<br>同期を実行する(こは<br>「実行」を押してくださ | ローザデータ、患者データを同語<br>パスワードを入力し<br>い。 | 期します。 ②実行()         |
|                                          |                                    | キャンセル( <u>C</u> )   |

# ※日々の運用時、本システムで入力した患者情報をJTDBサーバに アップロードするには、通常、この操作をご実施ください。

※本操作を行うとJTDB サーバとの間で下記通信が順番に行われます。

・本システムで入力した患者情報が、JTDB サーバにアップロードされます。

・JTDB サーバの WEB システム(<u>https://weds.shis.uth.tmc.edu/JTDB/index.cfm</u>)で入力し た患者情報が、JTDB サーバから本システムにダウンロードされます。

・JTDB サーバに登録済みの利用者ユーザ情報が、JTDB サーバから本システムにダウン

ロードされます。

#### 6.2 JTDB サーバへ患者情報をアップロードするには

メニューより「JTDB サーバ」-「アップロード」-「患者情報」を選択します。 ①パスワードを入力します。

②[実行]を押し、アップロードを実行します。

| JTDB Service                            |                                        |                     |
|-----------------------------------------|----------------------------------------|---------------------|
| 患者情報アップ                                 | <u> </u>                               |                     |
| ユーザ名:                                   | user0011                               | ※ ユーザ名の表記<br>は1例です。 |
| パスワード:                                  | 1                                      | _                   |
| 患者データをJTDB<br>アップロードを実行す<br>「実行」を押してくだる | サーバにアップロードします。<br>tるにはパスワードを入力し<br>ざい。 | 2<br>実行( <u>0</u> ) |
|                                         |                                        | キャンセル( <u>C</u> )   |

※本操作を行うことにより本システムで入力した患者情報が、JTDB サーバにアップロード されます。

※本操作による処理は、「6.1 JTDB サーバとデータ同期をするには」の操作時にも行われます。

※一度アップロードした患者情報は、本システムで再度編集しない限り、アップロードされ ません。

#### 6.3 JTDB サーバから患者情報をダウンロードするには

メニューより「JTDB サーバ」-「ダウンロード」-「患者情報」を選択します。 ①パスワードを入力します。

②[実行]を押し、患者情報のダウンロードを実行します。

| JTDB Service                             |                                         |                     |
|------------------------------------------|-----------------------------------------|---------------------|
| 患者情報ダウ                                   | ンロード                                    |                     |
| ユーザ名:                                    | user0011                                | ※ ユーザ名の表記<br>は1例です。 |
| パスワード:                                   | 1 ***                                   | _                   |
| JTDBサーバから患れ<br>ダウンロードを実行す<br>「実行」を押してくだる | 者データをダウンロードします。<br>するにはパスワードを入力し<br>さい。 | 2<br>実行( <u>0</u> ) |
|                                          |                                         | キャンセル( <u>C</u> )   |

※本操作を行うことによりJTDB サーバの WEB システム (https://weds.shis.uth.tmc.edu/JTDB/index.cfm)で入力した患者情報が、JTDB サーバから 本システムにダウンロードされます。

※本操作による処理は、「6.1 JTDB サーバとデータ同期をするには」の操作時にも行われます。

#### 6.4 JTDB サーバからユーザ情報をダウンロードするには

メニューより「JTDB サーバ」-「ダウンロード」-「ユーザ情報」を選択します。 ①パスワードを入力します。

②[実行]を押し、ユーザ情報のダウンロードを実行します。

| JTDB Service                            |                                          |                     |
|-----------------------------------------|------------------------------------------|---------------------|
| ユーザ情報タウ                                 | ッンロード                                    |                     |
| ユーザ名:                                   | user0011                                 | ※ ユーザ名の表記<br>は1例です。 |
| パスワード:                                  | 1 ***                                    | _                   |
| JTDBサーバからユー<br>ダウンロードを実行す<br>「実行」を押してくだ | ーザデータをダウンロードします。<br>するにはパスワードを入力し<br>ざい。 | ② 実行( <u>0</u> )    |
|                                         |                                          | キャンセル( <u>C</u> )   |

※本操作を行うことによりJTDB サーバに登録済みの利用者ユーザ情報が、JTDB サーバのの本システムにダウンロードされます。

※本操作による処理は、「6.1 JTDB サーバとデータ同期をするには」の操作時にも行われます。

## 6.5 ROOT Q $\beta$ (Ver.0.9.1)からバージョンアップした施設の場合

ROOT Q の以前のバージョン β (Ver.0.9.1)からデータを登録しており、今回バージョンアップをした場合、 [搬送方法]、[入院後診療科]に複数選択をしていると、JTDB とのデータ通信時に下記のような画面が表示され、データ通信が行われない場合があります。

※画面は「搬送方法」の場合です。

| 全て同期                                                                        |                 |
|-----------------------------------------------------------------------------|-----------------|
| 「搬送方法」のデータ修正の必要があります。<br>メニューより[移行]-[搬送方法]を選択し<br>データ修正後に再度アッブロードを行なってください。 |                 |
|                                                                             |                 |
|                                                                             |                 |
|                                                                             |                 |
|                                                                             |                 |
|                                                                             | 閉じる( <u>×</u> ) |

この場合、①[閉じる]を押し、画面が閉じた後、「移行」-「搬送方法」メニューを選択します。

すると下記画面が表示されますので、②[チェック]を押します。該当データの一覧が表示されますので、1 件ずつ各 JTDB ID の<u>③青字の箇所</u>をクリックします。

| データ      | 1移行                                                                                                    |                        |                                          |           |            |            |             |  |  |  |
|----------|----------------------------------------------------------------------------------------------------|------------------------|------------------------------------------|-----------|------------|------------|-------------|--|--|--|
| 771      | ()IV( <u>E</u> )                                                                                                    | 編集( <u>E</u> ) JTDBサー/ | Ÿ(J) 移行(S) オ                             | プション(0) へ | ルプ(日)      |            |             |  |  |  |
| 一般二下 一長元 | 搬送方法<br>一覧表示された症例は【搬送方法】が複数選択されているため、JTDBサーバにアップロードするには単数選択に修正する必要があります。<br>下記一覧より症例選択後、編集画面で病院前情報の【搬送方法】を単数選択に修正してください。<br>チェック(の)<br>多示対象切替え ・ 登録患者 ・ 削除された患者 ・ 全患者 |                        |                                          |           |            |            |             |  |  |  |
| 2        | 選択                                                                                                    |                        | ム 年齢<br>80                               | 性別        | 2009/09/25 | 登録状態<br>有効 | 人刀状態<br>未完了 |  |  |  |
|          | <br>                                                                                                    | 0012                   | 14                                       | 男性        | 2012/05/01 | 有効         | 未完了         |  |  |  |
|          |                                                                                                    | 0013                   | 30                                       | 女性        | 2011/07/30 | 有効         | 未完了         |  |  |  |
|          | Г                                                                                                    | 0014                   | 28                                       | 女性        | 2011/09/01 | 有効         | 未完了         |  |  |  |
|          | Γ                                                                                                    | 0015                   | 54                                       | 男性        | 2012/05/03 | 有効         | 未完了         |  |  |  |
|          |                                                                                                    | 0016                   | 32                                       | 女性        | 2012/05/06 | 有効         | 未完了         |  |  |  |
|          |                                                                                                    | 0 <u>017</u>           | 73                                       | 男性        | 2011/12/31 | 有効         | 未完了         |  |  |  |
|          |                                                                                                    |                        |                                          |           |            |            |             |  |  |  |
|          |                                                                                                    | 全選択                    | [] [] [] [] [] [] [] [] [] [] [] [] [] [ | 到帰        |            |            | 編集          |  |  |  |
|          |                                                                                                    | 全解除                    | 肖                                        | 除         |            |            |             |  |  |  |

登録画面が表示されるので、「病院前情報」-「搬送方法」が複数選択されている箇所④を、1つのみ選択 となるようデータを変更し、⑤[一覧へ戻る]を押します。

| データ登録一病院前情報                                                         |              |
|---------------------------------------------------------------------|--------------|
| ファイル(E) 編集(E) JTDBサーバ(J) 移行(S) オブション(Q) ヘルプ(H)                      |              |
| JTDB ID: 0011 年齢: 34 月齢: 性別: 男性 病院到港日: 2009 年 9 月 25 日              |              |
| 患者初期情報(F2) 病院前情報(F3) 転送情報(F4) 来院時情報(F5) 検査・処置・手術 診断名と損傷重傷 入退院情報(F8) |              |
| 病院前情報病院前処置・救急隊到着時の所見                                                |              |
| 病院前情報                                                               |              |
| 搬送経路(*): 現場から直接教急搬送 ▼                                               |              |
| 搬送方法(*): □ 未入力 □ 救急車 □ ドクターカー □ 自家用車 □ ヘリ<br>□ 独歩 □ 他 □ 不明 □ 該当なし   |              |
| 消防機関名:                                                              |              |
| 覚知日時(*):                                                            |              |
| 到着日時(*): 🔤 💶 🛱 🔲 月 🔤 日 🔤 時 🔤 分 🔽 推定 🔽 不明                            |              |
| (8病者接触日時: 🔤 💶 年 🔲 月 🔤 日 🔤 時 🔤 分 Г 推定 🔽 不明                           |              |
| 現発日時(*): 🔤 2009 年 9 月 18 日 10 時 11 分 「 推定 「 不明                      |              |
| 病院着日時(*): 🔤 2009 年 9 月 18 日 10 時 29 分 「 推定 「 不明                     |              |
| 救急救命士同乗(*): あり 	_                                                   |              |
| 搬送時間: (自動計算)到着日時~病院着日時                                              |              |
|                                                                     |              |
|                                                                     |              |
|                                                                     |              |
|                                                                     |              |
|                                                                     |              |
|                                                                     |              |
|                                                                     |              |
|                                                                     |              |
|                                                                     | ( <u>B</u> ) |

②~⑤の操作を、②[チェック]を押しても一覧にデータが表示されない状態になるまで、繰り返します。その後、改めて JTDB サーバとの通信をお試しください。

※上記例は、「搬送方法]の例です。「入院後診療科]の場合も同様の操作を実施します。

# 7 患者情報を外部から取り込むには

#### 7.1 準備

#### 7.1.1 外部データ取込 項目毎マッピング設定

ここでは、外部データの各項目(性別、外傷原因など)の分類と JTDB側の分類をマッ ピングすることができます。

外部データ取込み時には、ここで登録したマッピング情報に基づき、分類が変換され本 システムのデータベースに登録されます。

メニューより「オプション」-「外部データ取込設定」を選択します。

| 外部データ取込ー項目毎マッピング設定       |                                             |                             |
|--------------------------|---------------------------------------------|-----------------------------|
| ファイル(E) 編集(E) JTDBサーバ(J) | 移行(S) オブション(Q) ヘルプ(H)                       |                             |
| 患者初期情報<br>(F2) 病院前情報(F3) | 転送情報(F4) 来院時情報(F5) 検査・処置・手術<br>(F6)         | 診断名と損傷重<br>傷度(F7) 入退院情報(F8) |
| 患者性別<br>外傷原因 1           | カテゴリ(変換なし:JTDBの分類通り)     ・       カテゴリ     ・ | 設定<br>設定<br>2               |
| 受傷機転                     | 」アキスト<br>カテゴリ(変換なし・JTDBの分類通り) ・             | 設定                          |
|                          |                                             |                             |
|                          |                                             |                             |
|                          |                                             |                             |
|                          |                                             |                             |
| 」<br>                    | リセット (4) 登録・検索画面へ戻る                         |                             |

①各項目のマッピングを設定します。

以下の3つのうち、何れか1つを選択します。

<u>・カテゴリ(変換なし:JTDBの分類通り)</u>

外部データとJTDBの分類が同一の場合に選択します。

<u>・カテゴリ</u>

外部データとJTDBの分類が異なる場合に選択します。こちらを 選択した場合、②[設定]を押しマッピング情報を登録する必要があり ます。登録方法は、下記「■マッピング詳細情報の登録方法」をご参 照ください。 <u>・テキスト</u>

外部データ側に分類がなく、フリーテキストのデータを取り込む場合 は、こちらを選択します。なお、フリーテキストで取り込んだデータは、 患者情報の編集画面で参照ができます。

③マッピング情報をデータベースに登録します。

④画面初期表示の状態に戻します。

上記の画面例は患者初期情報の例です。他のカテゴリ(病院前情報など)も同様に設定を します。

■マッピング詳細情報の登録方法

項目毎マッピング設定画面のカテゴリ設定で、<カテゴリ>を選択し、[設定]を押 すと以下の画面が表示されます。

画面左側が外部データ側の分類、右側が本システムの分類です。

| カテコリ | 波定 一外傷原因    |          |   |                |            |                   |                      |
|------|-------------|----------|---|----------------|------------|-------------------|----------------------|
| カテニ  | 11設定 - 外傷原因 |          |   |                |            |                   |                      |
| HIS  |             | CSV読込    | 1 | коот с         | for Trauma |                   |                      |
|      | ¬_k         |          | 5 |                |            | 11月名              | 濯択  たつード             |
| Г    | 101         | 未入力      | Ψ | 备建成金           | 101        | ±λ.               | 101:未入力              |
|      | 102         | 不慮の事故    |   | 月中PJT<br>6778公 | 101        | 不らっませ             | x:null<br>4.co.天使の声性 |
|      | 103         | 自損(自殺企図) |   | 用中市            | 102        | 小應の争取<br>白根(白靴へ回) | 102:100.01日(白弥へ回)    |
|      | 104         | 傷害       |   | 角空限会           | 103        | 日損(日枚正区)          | 104.但事               |
|      | 105         | 労災       |   | 用用水            | 104        | 協告                | 104:陽音               |
|      | 106         | 他        |   | 角部分            | 106        | 力火                | 106:0100             |
|      | 107         | 該当なし     |   | 角印度            | 107        | 12 まち 山ナショ        | 107.惊光力1             |
|      | 108         | 不明       |   | 月4日5下<br>後2月全  | 107        | 12月14日            | 108:조明               |
|      | x           | null     |   | <b>MHP</b> T   | 108        | 191               | 100.2[19]            |
|      |             |          |   |                |            |                   |                      |
|      |             |          |   |                |            |                   |                      |
|      |             |          |   |                |            |                   |                      |
|      |             |          |   |                |            |                   |                      |
|      |             |          |   |                |            |                   |                      |
|      |             |          |   |                |            |                   |                      |
|      |             |          |   |                |            |                   |                      |
|      |             |          |   |                |            |                   |                      |
|      |             |          |   |                |            |                   |                      |
|      |             |          |   |                |            |                   |                      |
|      |             |          |   |                |            |                   |                      |
|      |             |          |   |                |            |                   |                      |
|      |             |          |   |                |            |                   |                      |
|      |             |          |   |                |            |                   |                      |
|      |             |          |   |                |            |                   |                      |
|      |             |          |   |                |            |                   |                      |
|      |             |          |   |                |            |                   |                      |
|      | 登録 リセット     |          |   |                |            |                   | 閉じる                  |

初期表示で既にマッピングがされた状態になっています。

⑤マッピングを解除する場合に押します。

→すべて解除すると次の画面になります。

| カテゴリ設定- 外傷原因   |           |                |          |         |
|----------------|-----------|----------------|----------|---------|
| カテゴリ設定-外傷原因    |           |                |          |         |
| HIS            | CSV読込 ROO | )TQ for Trauma | 1        |         |
| コード   4   項目名  |           | コード            | 項目名      | 選択したコード |
| □ 101 未入力      | 選         | 択 101          | 未入力      |         |
| □ 102 不慮の事故    | 選         | 択 102          | 不慮の事故    |         |
| □ 103 自損(自殺企区) | 3) 選      | 択 103          | 自損(自殺企図) |         |
| □ 104 傷害       |           | 択 104          | 傷害       |         |
| □ 105 劳災       |           | 択 105          | 労災       |         |
|                |           | 択 106          | 他        |         |
| 107 該当なし       |           | 択 107          | 該当なし     |         |
| 108 不明         |           | 択 108          | 不明       |         |
|                |           |                |          |         |
|                |           |                |          |         |
|                |           |                |          |         |
|                |           |                |          |         |
|                |           |                |          |         |
|                |           |                |          |         |
|                |           |                |          |         |
|                |           |                |          |         |
|                |           |                |          |         |
|                |           |                |          |         |
|                |           |                |          |         |
|                |           |                |          |         |
|                |           |                |          |         |
|                |           |                |          |         |
|                |           |                |          |         |
|                |           |                |          |         |
|                |           |                |          |         |
|                |           |                |          |         |
| <u> </u>       |           |                |          | Bus     |
|                |           |                |          | 14100   |

マッピングをするには、次の画面のように、⑥チェックボックスを選択(複数可)し、⑦マッピング先項目の[選択]を押します。この画面では例として外部データ側(HIS)のコード 101 と 102 を、本システム側のコード 101 にマッピングします。

| ĺ   | 加    | i di y B | 定一外傷原因          |          |     |        |            |                                          |         | × |
|-----|------|----------|-----------------|----------|-----|--------|------------|------------------------------------------|---------|---|
|     | -    | カテゴ      | <b>リ設定-外傷原因</b> |          |     |        |            |                                          |         |   |
|     | н    | IS       |                 | CSV読込    |     | роот а | for Trauma |                                          |         |   |
| (6) | ) П  |          | <u>۸</u> ۲–۲    |          | =(/ |        | <u>コード</u> | 項目名                                      | 選択したコード |   |
| 9   |      | ◄        | 01              | 未入力      |     | 選択     | 101        | 未入力                                      |         |   |
|     |      |          | 02              | 不慮の事故    |     | 選択     | 102        | 不慮の事故                                    |         |   |
|     |      |          | 03              | 自損(自殺企図) |     | 選択     | 103        | 自損(自殺企図)                                 |         |   |
|     |      |          | 04              | 傷害       |     | 選択     | 104        | 傷害                                       |         |   |
|     |      |          | 05              | 労災       |     | 選択     | 105        | 労災                                       |         | - |
|     |      |          | 06              | 他        |     | 選択     | 106        | 他                                        |         | - |
|     |      |          | 07              | 該当なし     |     | 選択     | 107        | 13 13 13 13 13 13 13 13 13 13 13 13 13 1 |         |   |
|     |      |          | 08              | 不明       |     | 译択     | 108        | 不明                                       |         | - |
|     | - 14 |          |                 | null     | _   |        |            |                                          |         |   |
|     |      |          |                 |          |     |        |            |                                          |         |   |
|     |      |          | •               |          |     |        |            |                                          |         |   |
|     |      |          |                 |          |     |        |            |                                          |         |   |
|     |      |          |                 |          |     |        |            |                                          |         |   |
|     |      |          |                 |          |     |        |            |                                          |         |   |
|     |      |          |                 |          |     |        |            |                                          |         |   |
|     |      |          |                 |          |     |        |            |                                          |         |   |
|     |      |          |                 |          |     |        |            |                                          |         |   |
|     |      |          |                 |          |     |        |            |                                          |         |   |
|     |      |          |                 |          |     |        |            |                                          |         |   |
|     |      |          |                 |          |     |        |            |                                          |         |   |
|     |      |          |                 |          |     |        |            |                                          |         |   |
|     |      |          |                 |          |     |        |            |                                          |         |   |
|     |      |          |                 |          |     |        |            |                                          |         |   |
|     |      |          |                 |          |     |        |            |                                          |         |   |
|     |      |          |                 |          |     |        |            |                                          |         |   |
|     | J.   |          |                 |          |     |        |            |                                          |         |   |
|     |      |          |                 |          |     |        |            |                                          |         |   |
|     |      | 1        | 登録 リセット         |          |     |        |            |                                          | 閉じる     |   |

マッピングをした結果、⑧にマッピングした外部データ側(HIS)のコードが表示されます。この時、⑨選択済みの外部データ側項目はグレーアウトされます。

|    | 力ラ | テゴリ | <b>费定一外傷原因</b> |                   |       |       |            |          |                   |     |
|----|----|-----|----------------|-------------------|-------|-------|------------|----------|-------------------|-----|
|    | -  | カテニ | 1)設定-外傷原因      |                   |       |       |            |          |                   |     |
|    | H  | IS  |                |                   | CSV読込 | ROOTQ | for Trauma |          |                   | ര   |
|    | F  |     | <u>ц - Г Г</u> | 坝口伯               |       |       | コード        | 項目名      | 違択したコード           |     |
|    |    | Γ   | 101            | 未入力               |       | 解除    | 101        | 未入力      | 101:未入力<br>x:null |     |
|    | F  | -   | 102            | 小應の手政<br>白根(白狐へ同) |       | 選択    | 102        | 不慮の事故    | 233 1940          |     |
|    |    |     | 103            | 日損(日校正区))<br>復宝   |       | 選択    | 103        | 自損(自殺企図) |                   |     |
| ര് | ŀ  |     | 105            | 「「「」」             |       | 選択    | 104        | 傷害       |                   |     |
| ଞ୍ |    |     | 106            | 他                 |       | 選択    | 105        | 労災       |                   |     |
|    |    |     | 107            | .c<br>該当なし        |       | 選択    | 106        | 他        |                   |     |
|    | ÷  |     | 109            | 不明                |       | 選択    | 107        | 該当なし     |                   |     |
|    |    |     | х              | null              |       | 選択    | 108        | 不明       |                   |     |
|    | 4  | _   |                |                   |       |       |            |          |                   |     |
|    |    |     |                |                   |       |       |            |          |                   |     |
|    |    |     |                |                   |       |       |            |          |                   |     |
|    |    |     |                |                   |       |       |            |          |                   |     |
|    |    |     |                |                   |       |       |            |          |                   |     |
|    |    |     |                |                   |       |       |            |          |                   |     |
|    |    |     |                |                   |       |       |            |          |                   |     |
|    |    |     |                |                   |       |       |            |          |                   |     |
|    |    |     |                |                   |       |       |            |          |                   |     |
|    |    |     |                |                   |       |       |            |          |                   |     |
|    |    |     |                |                   |       |       |            |          |                   |     |
|    |    |     |                |                   |       |       |            |          |                   |     |
|    |    |     |                |                   |       |       |            |          |                   |     |
|    |    |     |                |                   |       |       |            |          |                   |     |
|    |    |     |                |                   |       |       |            |          |                   |     |
|    |    |     |                |                   |       |       |            |          |                   |     |
|    |    | ~   |                |                   |       |       |            |          |                   |     |
|    | (1 | 0   | 登録 リセット        |                   |       |       |            |          | f                 | 閉じる |

マッピングをしなおす場合には、、一度解除してから再操作をしてください。

上記の操作を繰り返し、外部データ側(HIS)の項目すべてについてマッピングを設定します。

その後、⑩登録を押します。登録は、左側(HIS)側の項目すべてがマッピングされていないと登録できません。

外部データ側(HIS)のコード、項目名は、ダブルクリックをすると編集することも可能です。

※上記の画面例は外傷原因の例です。他の項目についても同様に設定をします。

※本画面で外部データ側(HIS)の項目の行の追加はできません。行を追加する場合は、 [CSV 読込]を押し、CSV ファイルを読み込みます。CSV のサンプルファイルは、デスクトッ プの「ROOT Q for Trauma サンプルデータ」フォルダ下の「マッピングデータサンプル」フォ ルダ内に格納されていますのでご参考にしてください。

#### 7.1.2 外部データ取込 フォーマット設定

ここでは、外部データ取込機能で取込むファイルのフォーマットを指定します。本システムでは予め定めた定義で記載されている XML、または CSV 形式のファイルを取り込むことができます。

メニューより「オプション」-「動作環境設定」を選択します。

①[アプリケーション]タブを選択します。

②取込データ形式を選択します。XML または CSV を何れかが選択できます。

③[登録]を押します。

| 動作環境設定                                         |    |
|------------------------------------------------|----|
| ファイル(E) 編集(E) JTDBサーバ(J) 移行(S) オブション(Q) ヘルプ(H) |    |
| ユーサ「アプリケーション」データベース接続情報                        | 1  |
| 取込データ形式: XML 👤 2                               |    |
| 取込フォルダ:                                        | 参照 |
| データ出力フォルダ                                      | 参照 |
| 送信ファイル出力フォルダ:                                  | 参照 |
| JTDBサーバ通信パラメータ:                                |    |
| 通貨の単位: 日本円 ・                                   |    |
| 更新ロヴファイルパス:                                    | 参照 |
| 送信ロヴファイルパス:                                    | 参照 |
| 受信ログファイルパス:                                    | 参照 |
| バックアップファイルパス:                                  | 参照 |
| Postgres: C#Program Files#PostgreSQL           | 参照 |
| 3         登録・検索画面へ戻る                           | 3  |

#### 7.2 外部データ取込の実行

メニューより「ファイル」-「外部データ取込」を選択します。

①外部システムが作成したファイルを格納したフォルダを指定します。[参照]を押す こと によりフォルダを選択することができます。

②[開く]を押します。

#### ※取込フォルダの表 記は1例です。

| ż              | 外部データ            | <u>Rið</u>     |            |                |                   |                 |                          |     |
|----------------|------------------|----------------|------------|----------------|-------------------|-----------------|--------------------------|-----|
|                | ファイル( <u>F</u> ) | 編集( <u>E</u> ) | JIDB升ーバ(①) | 移行( <u>S</u> ) | オブション( <u>0</u> ) | ヘルプ(円)          |                          |     |
|                | 取込フォル            | ダ:             | C:¥Docun   | nents and S    | Settings¥XPMU     | ser¥デスクトップ¥ROOT | - Q¥ROOTQ_HISからのデータイ: (1 | 参照  |
| 外部データを一時的に取込みま |                  |                |            | 友子時的(          | こ取込みます。           |                 |                          | 2 開 |
|                | 選択               | JTDB           | ID :       | 年齢             | 性別                | 入院日             | ファイル名                    |     |

→これにより、ファイルから取り込んだ患者データの一覧が表示されます。

- ③ データベースに取り込むデータを選択します。
- ④ 選択したデータをデータベースに仮取込します。

※仮取込処理は、データの件数や、コンピュータの性能により多少時間がかか る場合があります。

| 汐   | ት ክምታ – ዓመር |                     |                    |                |                     |                   |                |  |  |
|-----|-------------|---------------------|--------------------|----------------|---------------------|-------------------|----------------|--|--|
|     | ファイル(E)     | 編集( <u>E</u> ) JTDI | Bサーバ(J) 移行(S)      | オブション(0)       | ヘルプ(圧)              |                   |                |  |  |
|     | 取込フォル       | ž:                  | C:¥Documents and S | Settings¥XPMUs | ser¥デスクトップ¥ROOT Q¥F | ROOTQ HISからのデータイン | 参照             |  |  |
|     |             |                     |                    |                |                     |                   |                |  |  |
|     |             | _                   | 外部データを一時的          | こ取込みます。        |                     |                   | 開く             |  |  |
|     | 選択          | JTDB ID             | 年齢                 | 性別             | 入院日                 | ファイル名             |                |  |  |
|     |             | 5006                | 55                 | 102            | 2012/05/05          | C:¥Documents ar   | nd Settings¥X  |  |  |
|     | •           | 5007                | 66                 | 102            | 2012/05/06          | C:¥Documents ar   | nd Settings¥X  |  |  |
|     | 6           |                     |                    |                |                     |                   |                |  |  |
|     | 9           |                     |                    |                |                     |                   |                |  |  |
| l ' |             |                     |                    |                |                     |                   |                |  |  |
|     |             |                     |                    |                |                     |                   |                |  |  |
|     |             |                     |                    |                |                     |                   |                |  |  |
|     |             |                     |                    |                |                     |                   |                |  |  |
|     |             |                     |                    |                |                     |                   |                |  |  |
|     |             |                     |                    |                |                     |                   |                |  |  |
|     |             |                     |                    |                |                     |                   |                |  |  |
|     |             |                     |                    |                |                     |                   |                |  |  |
|     |             |                     |                    |                |                     |                   |                |  |  |
|     |             |                     |                    |                |                     |                   |                |  |  |
|     |             |                     |                    |                |                     |                   |                |  |  |
|     |             |                     |                    |                | 2                   |                   |                |  |  |
|     | <b>9</b>    | 全選択                 |                    | 取込 (4          | 4)                  |                   |                |  |  |
|     | 6           | 全解除                 | 登録·検               | 索画面へ戻る         | 7)                  |                   | <u>מ</u> ם-כּז |  |  |

⑤全てのデータを選択します。

⑥全てのデータの選択を解除します。

⑦データ検索画面に戻ります。

⑧仮取込時にエラーが発生した場合にエラーの詳細が確認できます。エラーが発生する 原因は、ファイルのフォーマットが不正、ファイル中のデータが不正(数値の部分に文字が 入っている等)、ファイルの変換ルールが不正などが考えれます。

もし、エラーが発生した場合はログを参考にし、エラーの部分を修正の上、[開く]から再 操作をしてください。

次に、外部データ取込確認画面が表示されます。

⑨ 正式登録するデータを選択します。

11) 選択されたデータを正式登録します。

| ġ | ト部データ取込      | 確認                      |                |                      |                                 |                           |       |
|---|--------------|-------------------------|----------------|----------------------|---------------------------------|---------------------------|-------|
|   | 外部データ        | 取込確認                    |                |                      |                                 |                           |       |
| Γ | 表示対象切替       | え: 🔽 未登録                | ▼ 未編集 「        | 編集済 🔲 完了済            | □ 論理削除 (11)                     |                           |       |
|   | 選択<br>▼<br>▼ | JTDB ID<br>5006<br>5007 | 年齢<br>55<br>66 | 性別       男性       男性 | 入院日<br>2012/05/05<br>2012/05/06 | ステータス       未登録       未登録 |       |
|   | 9            |                         |                |                      |                                 |                           |       |
|   |              |                         |                |                      |                                 |                           |       |
|   |              |                         |                |                      |                                 |                           |       |
|   |              |                         |                |                      |                                 |                           |       |
|   |              |                         |                |                      |                                 |                           |       |
|   |              |                         |                |                      |                                 |                           |       |
|   |              |                         |                |                      |                                 |                           |       |
|   | 1<br>10 本取i  |                         | キャンセル          | 一時的なデー               | タを本番に移します。                      | _                         | エラーログ |
|   |              |                         |                | 1                    |                                 |                           |       |

①取込対象設定

本番データに取込む対象データを絞り込むことができます。 初期表示では、未登録と未編集が選択されています。

・未登録:未登録のデータ

・未編集:既に登録されているが編集していないデータ

・編集済:既に編集しているデータ

- ・完了済:既に入力が完了しているデータ
- ・
   論理削除:削除されたデータ

/! 注意編集済、完了済にチェックを入れて表示されたデータを取り込んだ場合、 本システムで既に編集または完了したデータが上書きされますので、ご注意ください。

## 8 動作環境を設定するには

#### 8.1 表示言語を切り替えるには

メニューより「オプション」-「言語設定」を選択することにより、画面表示の言語(日本語/英語)を切り替えることができます。

#### 8.2 画面表示のフォントサイズを変更するには

メニューより「オプション」-「動作環境設定」を選択し、[ユーザ]タブを選択します。ここで、 フォントサイズを9,10,11の内から選択することができます。

# 9 データベースをバックアップするには

メニューより「オプション」ー「データバックアップ」を選択します。

①バックアップ先ファイルの名前を入力します。

参照ボタンを押すことにより、ファイルを選択することもできます。

※データベースのバックアップは、ここで指定したファイルに保存されます。 ②[バックアップ実行]を押します。

| Ŧ | ータ パック         | アップ            |                       |                  |                       |                 |                    |      |    | × |
|---|----------------|----------------|-----------------------|------------------|-----------------------|-----------------|--------------------|------|----|---|
| : | 7711(E)        | 編集( <u>E</u> ) | JTDBサーノ゙( <u>J</u> )  | 移行(S)            | オプション( <u>0</u> )     | ヘルプ(円)          | ※ バックアッ            | プ先ファ | イル |   |
|   |                |                |                       |                  |                       |                 | の表記は1例             | りです。 |    |   |
|   | バックアッ          | プ先ファイル:        | C:¥Docume             | ents and Se      | ettings¥XPMUs         | er¥デスクトップ       | ¥tiger120507backup | 1    | 参照 |   |
|   | Postgre        | 5QLパス:         | C:¥Program            | n Files¥Pos      | stgreSQL              |                 |                    |      | 参照 |   |
|   |                |                | データベースのバ<br>バックアップ先ファ | ックアップをう<br>イルを指定 | 氷部ファイルに取<br>し「バックアップ実 | 得します。<br>行」を押して | ください。              |      |    |   |
|   | / <sup>+</sup> | 「ックアップ実        | 行 (2)                 | 登録·村             | 検索画面へ戻る               | 5               |                    |      |    |   |

※[PostgreSQL]パスは、通常は変更する必要はありません。

※ここで作成したバックアップファイル(\*. backup)は、別コンピュータ等に 保存してください。

※バックアップは定期的に取得してください。

# 10 患者データを全て削除するには

メニューより「オプション」-「データ全件削除」を選択します。

①[削除実行]を押します。

| データ全件前           | 脉              |                     |                |                   |        |
|------------------|----------------|---------------------|----------------|-------------------|--------|
| 7711( <u>F</u> ) | 編集( <u>E</u> ) | JTDBサーバ( <u>J</u> ) | 移行( <u>S</u> ) | オプション( <u>0</u> ) | ヘルプ(円) |
|                  |                |                     |                |                   |        |
| 全ての:             | 患者データを         | 完全に削除します            | •              |                   |        |
|                  |                |                     |                |                   |        |
|                  |                |                     |                |                   |        |
|                  |                |                     |                |                   |        |
|                  |                |                     |                |                   |        |
|                  |                |                     |                |                   |        |
|                  |                |                     |                |                   |        |
|                  |                |                     |                |                   |        |
|                  | 削除実            | 行 (1)               |                | 検索画面へ戻            | ₹ā     |
|                  |                |                     |                |                   |        |

注意本システムのご利用を止める場合に、本システムをアンインストールしても、登録された患者データはコンピュータから削除されません。

このため、本システムのご利用を止める場合には、本操作により患者のデータをコンピュータから完全に削除した後、システムのアンインストールをしてください。

! 注意この操作を実施しても、JTDBサーバのデータが削除されることはありません。

# 11 データベースをリストア(復元)するには

以前に取得したバックアップから、データベースのデータを復元したい場合に本操作を実施します。

メニューより「オプション」-「データリストア」を選択します。

①バックアップファイル名に、以前に取得したバックアップファイル名を入力します。
 参照ボタンを押すことにより、ファイルを選択することもできます。
 ※前回取得した時のバックアップファイルのパスが初期表示されます。

②[リストア実行]を押します。

| データ リストア                              |                                                          | X                                |
|---------------------------------------|----------------------------------------------------------|----------------------------------|
| ファイル( <u>F</u> ) 編集( <u>E</u> ) JTDBサ | ーバ(J) 移行(S) オブション(Q) ヘルプ(H)                              | ※ バックアップファイルの                    |
|                                       |                                                          | 表記は1例です。                         |
| バックアップファイル: C¥R                       | .00TQ_Backup¥ <mark>tiger081010backup</mark>             | 1 参照                             |
| PostgreSQL/《ス: C¥F                    | 'rogram Files¥PostgreSQL                                 | 参照                               |
| データベース選択                              |                                                          |                                  |
| ・ 現在のテータベース                           |                                                          |                                  |
|                                       |                                                          |                                  |
| fix's                                 | アップデータから、データベースデータを復元します。<br>クアップファイル」欄に取得済みのバックアップファイル( | (*.backup)を指定し、「リストア実行」を押してください。 |
| リストア実行 (2)                            | 登録・検索画面へ戻る                                               |                                  |

※[PostgreSQL]パスは、通常は変更する必要はありません。

以上